## Descargue la aplicación DCI Mobile EVV e inicie sesión

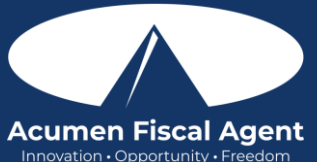

Descargue la aplicación móvil:- https://acumenfiscalagent.zendesk.com/hc/en-us/articles/4416619785357-How-to-Install-Download-the-DCI-Mobile-EVV-App

- 1. Abra Apple App Store o Google Play Store en el dispositivo inteligente e ingrese DCI Mobile EVV en la barra de búsqueda.
- 2. Haga clic en **DCI Mobile EVV** en la lista de aplicaciones disponibles.
- 3. Haga clic en **Obtener** o **Instalar** 
  - a. \*¡Tenga en cuenta! Hay más de una aplicación DCI disponible. Asegúrese de seleccionar el que tiene la etiqueta DCI Mobile EVV.
  - b. Es posible que los usuarios necesiten configurar permisos de la aplicación. El acceso a los medios no es necesario.
- 4. Después de la instalación, haga clic en **Abrir** para iniciar la aplicación.
- 5. Seleccione **Confirmar** en la alerta.
  - a. La alerta indica que la aplicación recopila y almacena datos de ubicación al momento de la entrada y la salida, si transporta a un cliente como parte de los servicios y/o necesita realizar un seguimiento del kilometraje reembolsable.
- 6. Seleccione **Permitir mientras se usa la aplicación** solo cuando acceda a la aplicación por primera vez o después de una nueva descarga para darle a la aplicación acceso a la ubicación del dispositivo.
  - a. La ubicación solo se captura al momento de la entrada y la salida.
- 7. En la pantalla Seleccionar agencia, escriba el nombre de la agencia o el identificador del sistema en el campo Buscar agencia.
  - Acumen North Carolina (NC CAP Only) & Wisconsin 2015 (formerly Outreach)
    Acumen Carolina del Norte (solo NC CAP) y Wisconsin 2015 (anteriormente Outreach)
  - b. Acumen All Other States & Programs (including Kansas Helpers) **228636** Acumen – Todos los demás estados y programas (incluidos Kansas Helpers) – **228636**
- 8. Seleccione la agencia de la lista.
- 9. Haga clic en el botón azul Siguiente para acceder a la pantalla de inicio de sesión.

Inicie sesión en la aplicación DCI Mobile EW - https://acumenfiscalagent.zendesk.com/hc/en-us/articles/25050948759181-Logginginto-the-Web-Portal-or-the-Mobile-App

- 1. Inicie sesión en la aplicación DCI Mobile EVV abriendo la aplicación y use las credenciales de inicio de sesión que le proporcionó Acumen.
- 2. Seleccione la agencia de la lista.
  - a. Acumen North Carolina (NC CAP Only) & Wisconsin **2015** (formerly Outreach) Acumen - Carolina del Norte (solo NC CAP) y Wisconsin – **2015** (anteriormente Outreach)
  - Acumen All Other States & Programs (including Kansas Helpers) 228636
    Acumen Todos los demás estados y programas (incluidos Kansas Helpers) 228636
- 3. Ingrese su **nombre de usuario** 
  - a. Opcionalmente, seleccione "Recordarme" para guardar el nombre de usuario.
    - i. **\*Tenga en cuenta**: no lo use en un dispositivo compartido
  - b. Opcionalmente, haga clic en el botón de idioma (EN) en la esquina superior derecha para cambiar el idioma en la aplicación.
- 4. Ingrese su contraseña
  - a. El enlace ¿Olvidé mi contraseña? está disponible si es necesario después del inicio de sesión inicial y requiere que se registre una dirección de correo electrónico válida.
- 5. Haga clic en el botón azul Iniciar sesión
- 6. El usuario ahora ha iniciado sesión en su perfil DCI.

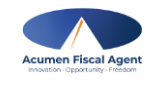

Rev. 12/8/2024

Propietario: Solo Para Use de Acumen y Del Cliente